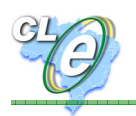

## PROJETO CAPA DE LOTE ELETRÔNICA (CL-e)

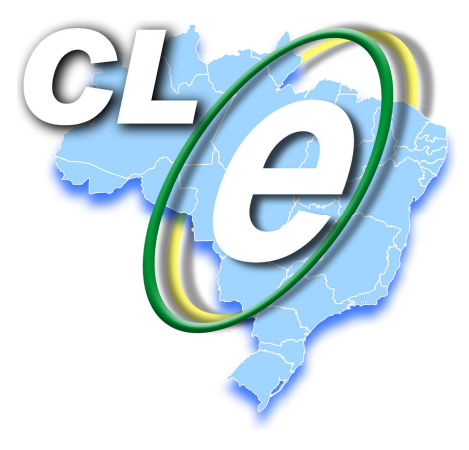

## MANUAL DA CL-e PARA REGISTRO DE PASSAGEM NOS POSTOS FISCAIS

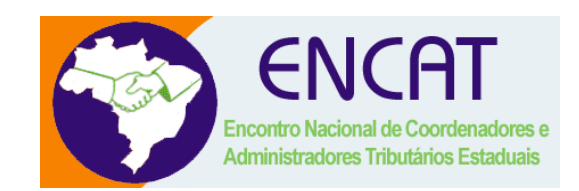

Versão 1.00 Abril de 2009

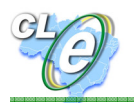

## SUMÁRIO

| Conceitos                              | 3   |
|----------------------------------------|-----|
|                                        |     |
| Modelo de Capa de Lote                 | .4  |
| Módulo de Registro de Passagem da CL-e | . 5 |
| Tela de Recepção da CL-e               | .7  |
| Tela de Consulta da CL-e               | 12  |
| Perguntas Frequentes                   | 13  |
| Apoio e Contato                        | 14  |

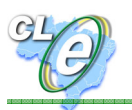

## **1. CONCEITOS**

- Capa de Lote Eletrônica (CL-e): Documento auxiliar que agrupa todas as chaves de acesso das Notas Fiscais Eletrônicas de uma unidade de carga, permitindo registro otimizado nos Postos Fiscais das Unidades da Federação. Na prática é um Manifesto de Carga simplificado, de emissão voluntária por parte dos contribuintes.
- **Premissa:** Uma CL-e por unidade de carga e por UF de destino da mercadoria.
- Processo de Emissão: Realizado em ambiente Web, pelo transportador ou por empresa que opere com cargas próprias, mediante certificação digital.
- **Uso:** Substitui as leituras individuais dos DANFEs. Uma única leitura do código de barras impresso na CL-e permite que todos os DANFEs tenham os registros de passagem efetuados no SCIMT (Sistema de Controle Interestadual de Mercadorias em Trânsito).
- **Benefícios:** Confere agilidade ao processo de liberação de mercadorias em trânsito interestadual. Permite à Fiscalização concentrar seus esforços na vistoria física das cargas.
- **Importante:** A CL-e não dispensa o transportador de nenhuma obrigação acessória, incluindo o Manifesto de Carga convencional.

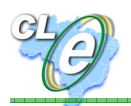

## 2. MODELO DE CL-e

| GOVERNO DO ESTADO DO AM<br>SECRETARIA DE ESTADO DA F | IAZONAS<br>AZENDA                          |                                       |                                     |
|------------------------------------------------------|--------------------------------------------|---------------------------------------|-------------------------------------|
| CNPJ<br>04312377000137                               | Razao Social<br>SECRETARIA DE ESTADO DA FA | AZENDA - AMAZONAS                     | Chave Capa de Lote<br>2008000000016 |
| Data Cadastro<br>29/10/2008                          | Modalidade Transporte<br>RODOVIARIO        | Situacao da Capa de Lote<br>Em Aberto | Quantidade DANFEs<br>2              |
| Placa Veiculo<br>hhy9988                             | UF Unidade Carga<br>SP                     |                                       |                                     |
|                                                      | RESULTADO DO PROCES                        | SAMENTO DAS NOTAS FISCAIS ELETRÔN     | JICAS                               |
|                                                      | Chave da NF-e                              |                                       |                                     |
| 13080904993                                          | 160000130550010000001440002876844          |                                       |                                     |
| 130804207300                                         | 099003886550020000000020650710331          |                                       |                                     |

O espelho da CL-e poderá ser impresso pelo emitente em uma única via em papel A4 comum, preferencialmente em impressora a laser e deverá acompanhar a documentação fiscal da carga, capeando os DANFEs.

As seguintes informações constam no corpo da CL-e:

- 1. Código de Barras para leitura óptica;
- 2. CNPJ e Razão Social do emitente;
- Chave da Capa de Lote: número sequencial identificador da CL-e (para conferência ou digitação manual);
- 4. Data do Cadastro: data em que a CL-e foi emitida;
- 5. **Modalidade de Transporte:** rodoviário, aéreo etc. conforme a tabela do SCIMT.

#### 6. Situação da CL-e:

- "Em Aberto": Ainda não foi apresentada ao primeiro Posto Fiscal;

- "Apresentada": Após a primeira leitura em Posto Fiscal. A Cl-e não pode mais ser retificada ou cancelada podendo somente ser baixada;

- "Cancelada": Cancelamento pelo transportador, só permitido antes da primeira leitura em Posto Fiscal;

-"Baixada": desativada pelo transportador quando a Cl-e já foi lida em algum posto fiscal.

- "Finalizada": Após a recepção na Unidade da Federação de destino.

- 7. Placa e UF da Unidade de carga;
- 8. UF de destino da carga;
- 9. Listagem das chaves de acesso dos DANFEs incluídos na CL-e.

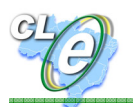

## 3. MÓDULO DE REGISTRO DE PASSAGEM DA CL-e

Fazer o *login* no SCIMT (Sistema de Controle Interestadual de Mercadorias em Trânsito). Clicar no Link "Capa de Lote":

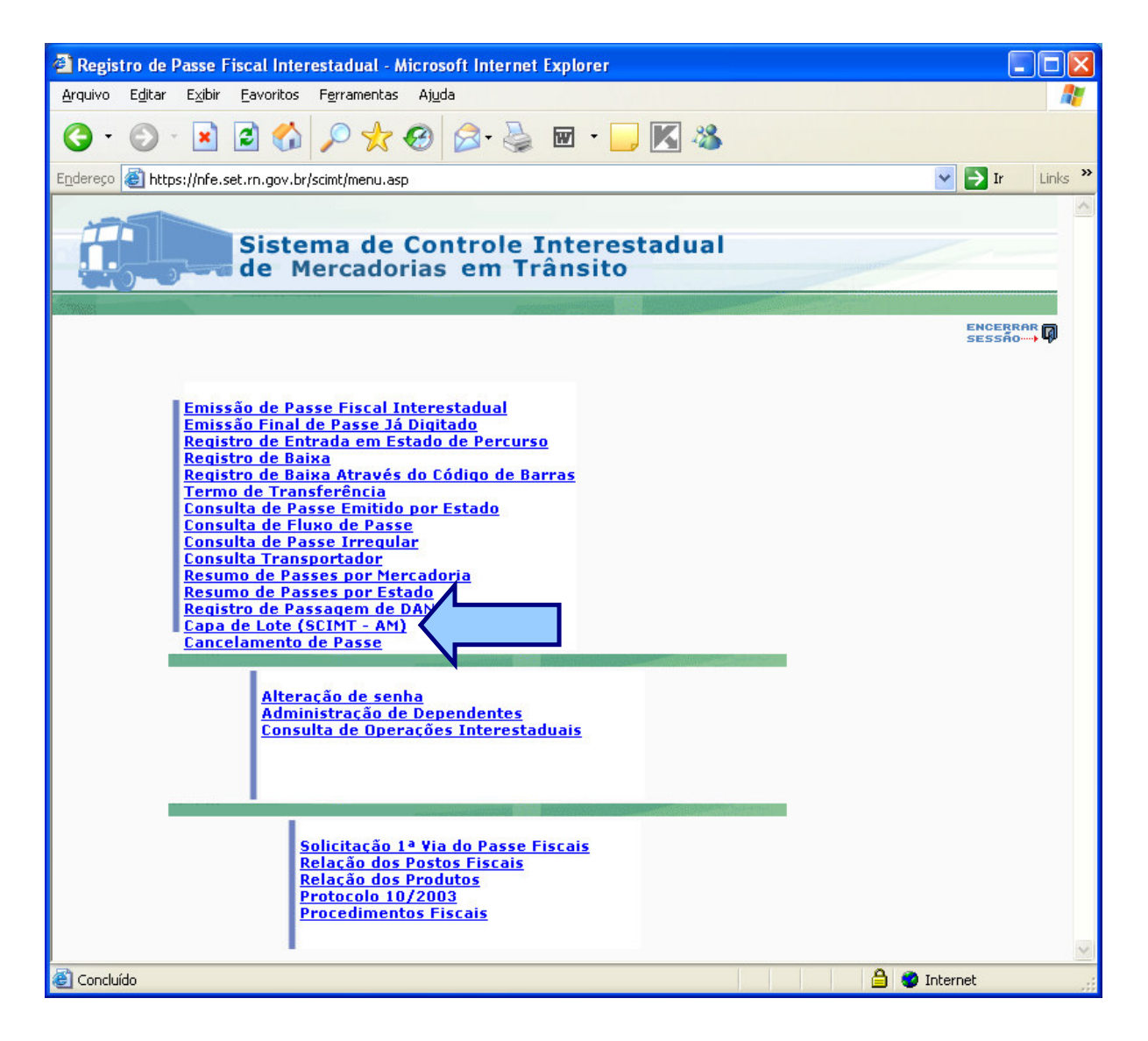

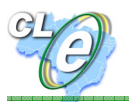

## Tela inicial do Módulo de Registro de Passagem da CL-e

| Capa                                                                | de Lote Eletrônica                                                                  | CPF:44509197268<br>SERGIO ALFREDO PESSOA FIGUEIREDO JUNIOR |
|---------------------------------------------------------------------|-------------------------------------------------------------------------------------|------------------------------------------------------------|
| Opções do Sistema 🛛 🔍                                               | Apresentação do Projeto Capa de Lote                                                |                                                            |
| Capa de Lote<br>Consultas<br>Capas de Lote<br>Passagens por auditor | Atalhos do Sistema Capa de Lote<br>Recepcao de CLe<br>Capas de Lote<br>Passagens po |                                                            |

Funções disponíveis:

- Recepção de CL-e Para recuperar o conteúdo de uma CL-e apresentada ao Posto Fiscal e efetuar o registro de passagem em lote no SCIMT.
- **Consultas de CL-e** Permite recuperar qualquer CL-e pela placa da unidade de carga.
- **Passagens por auditor** Permite ao Fiscal consultar as passagens por ele realizadas.

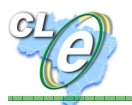

## Tela de Recepção da Capa de Lote

| ções do Sistema | « | Apresentação do Projeto C | apa de Lote Recepc | ao de CLe 🛞      |                   |          |             |          |           |
|-----------------|---|---------------------------|--------------------|------------------|-------------------|----------|-------------|----------|-----------|
| Capa de Lote    | + | Recepção de Capa de Lo    | te                 |                  |                   |          |             |          | Lo        |
| Consultas       |   | Chave:                    |                    |                  | Ca                | onsultar |             |          |           |
|                 |   | Capa de Lote              |                    |                  |                   |          |             |          |           |
|                 |   | CNPJ:                     | Data de Em         | issão:           | Placa:            |          |             |          |           |
|                 |   | Modalidade:               | Posto Fiscal:      | :                | Sentido:          |          |             |          |           |
|                 |   | Registrar Passagem        | Informe un         | n posto fiscal 💌 | Informe o sentido | ×        |             |          |           |
|                 |   | Documentos Eletron        | cos                |                  |                   |          |             |          |           |
|                 |   | DANFE                     |                    | VI Tot           | al Passsagens     | Situacao | Peso (kg) 🔺 | Detalhes | Pendencia |

- Campo "CHAVE": campo onde deve ser informada a chave da CL-e. Pode-se usar o leitor óptico sobre o código de barras da CL-e ou digitar a chave. Em seguida deve-se clicar no botão Consultar. O sistema retornará a listagem dos DANFEs.
- **Caixa de listagem "POSTO FISCAL":** Para selecionar o Posto Fiscal onde será feito o registro de passagem no SCIMT.
- **Caixa de listagem "SENTIDO":** Para informar o sentido da carga no Estado (Entrada, Saída ou Interno).
- Botão "REGISTRAR PASSAGEM": registra a passagem dos DANFEs no SCIMT.

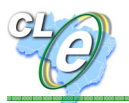

## Registrando a passagem de DANFEs com a CL-e

Efetuar a leitura do código de barras impresso na CL-e, ou digitar manualmente a chave da CL-e:

| Consultas de CLe Chave: 2 | 00800000000052     | Consultar           |          |          |
|---------------------------|--------------------|---------------------|----------|----------|
| Capa de Lote              |                    |                     |          |          |
| CNPJ:                     | Data de Emissão:   | Placa:              |          |          |
| Modalidade:               | Posto Fiscal:      | Sentido:            |          |          |
|                           | Informe um posto f | Informe o sentido 💌 |          |          |
| Registrar Pas             | agem               |                     |          |          |
| Documer                   | tos Eletronicos    |                     |          |          |
| DANFE                     |                    | Passsagens          | Situacao | Detalhes |

O sistema retornará os dados da CL-e e listará todas as NF-e vinculadas à unidade de carga:

| Jues du Siscenia  | Apresen                                                                                                    | tação do Projeto Capa de Lote                                                                                                    | Recepcao de CL                                                                                                    | e 🦉                                                                                                    |                                                            |                                                                                              |                                                                     |                |                |
|-------------------|----------------------------------------------------------------------------------------------------|----------------------------------------------------------------------------------------------------|----------------------------------------------------------------------------------------------------|----------------------------------------------------------------------------------------------------|------------------------------------------------------------|----------------------------------------------------------------------------------------------|---------------------------------------------------------------------|----------------|----------------|
| Capa de Lote      |                                                                                                    |                                                                                                    |                                                                                                    |                                                                                                    |                                                            |                                                                                              |                                                                     |                | L              |
| Recences de Cl.e. | Recepçã                                                                                                    | o de Capa de Lote                                                                                                    |                                                                                                    |                                                                                                    |                                                            |                                                                                              |                                                                     |                |                |
|                   | Chave:                                                                                                    | 2008000000052                                                                                                    |                                                                                                    |                                                                                                    |                                                            | Consultar                                                                                    | ]                                                                   |                |                |
|                   | Capa de                                                                                                    | Lote: 2008000000052                                                                                                    |                                                                                                    |                                                                                                    |                                                            |                                                                                              |                                                                     |                |                |
|                   | CNPJ:                                                                                                    |                                                                                                    | Data de Emissão:                                                                                                    |                                                                                                    | Placa:                                                     |                                                                                              |                                                                     |                |                |
|                   | 043123                                                                                                    | 77000137                                                                                                    | 06/11/2008                                                                                                    |                                                                                                    | jwg6666                                                    |                                                                                              |                                                                     |                |                |
|                   | Modalida                                                                                                    | ide:                                                                                                    | Posto Fiscal:                                                                                                    |                                                                                                    | Sentido:                                                   |                                                                                              |                                                                     |                |                |
|                   | provide the second second second second second second second second second second second second second second s |                                                                                                    |                                                                                                    |                                                                                                    | Informo o o                                                | an Atala                                                                                     |                                                                     |                |                |
|                   | RODOV                                                                                                    | IARIO<br>r Passagem                                                                                                    | Informe um posto f                                                                                                    | 1scal 🔪 🖤                                                                                                  | THOME 0 S                                                  | enduo Li                                                                                     |                                                                     |                |                |
|                   | RODOV<br>Registrar<br>Docu                                                                                      | IARIO<br>Passagem<br>mentos Eletronicos                                                                                                    | Informe um posto f                                                                                                    | 15C31                                                                                                    | THOMIS O 2                                                 | enduo .                                                                                      |                                                                     |                |                |
|                   | RODOV<br>Registrar<br>Docu                                                                                      | IARIO Passagem mentos Eletronicos VFE                                                                                                    | Informe um posto f                                                                                                    | VI Total                                                                                                   | Passsagens                                                 | Situacao                                                                                     | Peso (kg)                                                           | Detalhes       | Pendencia      |
|                   | RODOV<br>Registrar<br>Docu<br>DAI                                                                               | IARIO<br>Passagem<br>mentos Eletronicos<br>VFE<br>90133009911005440550140000                                                                                                    | Informe um posto f                                                                                                    | VI Total<br>R\$ 198,240                                                                                    | Passsagens<br>AM,AM,                                       | Situacao<br>Autorizada                                                                       | Peso (kg)<br>0,300                                                  | Detalhes       | Pendencia      |
|                   | RODOV<br>Registrar<br>Docu<br>DAI<br>260<br>410                                                                 | IARIO Passagem mentos Eletronicos NFE 90133009911005440550140000 90143999424000629550020000                                                                                                    | Informe um posto f<br>004640070643383<br>1174090000174097                                                                                  | VI Total<br>R\$ 198,240<br>R\$ 1.594,160                                                                   | Passsagens<br>AM,AM,<br>AM,                                | Situacao<br>Autorizada<br>Autorizada                                                         | Peso (kg)<br>0,300<br>89,000                                        | Detalhes<br>EE | Pendencia<br>V |
|                   | RODOV<br>Registrar<br>Docu<br>260<br>410<br>410                                                                 | IARIO  Passagem  Imentos Eletronicos  NFE  90133009911005440550140000 90143999424000629550020000 90143999424000629550020000                                                                                                    | Informe um posto f<br>004640070643383<br>1174090000174097<br>1174100000174101                                                              | VI Total<br>R\$ 198,240<br>R\$ 1.594,160<br>R\$ 2.729,750                                                  | Passsagens AM,AM,<br>AM,                                   | Situacao<br>Autorizada<br>Autorizada<br>Autorizada                                           | Peso (kg)<br>0,300<br>89,000<br>89,000                              | Detalhes       | Pendencia      |
|                   | RODOV<br>Registrar<br>DA1<br>260<br>410<br>410<br>410                                                           | IARIO  r Passagem  mentos Eletronicos  NFE  90133009911005440550140000 90143999424000629550020000 90143999424000629550020000 90143999424000629550020000 90143999424000629550020000                                                                                                    | Informe um posto f<br>004640070643883<br>1174090000174097<br>1174100000174101<br>1174110000174117                                          | VI Total<br>R\$ 198,240<br>R\$ 1.594,160<br>R\$ 2.729,750<br>R\$ 311,950                                   | Passsagens<br>AM,AM,<br>AM,<br>AM,<br>AM,                  | Situacao<br>Autorizada<br>Autorizada<br>Autorizada<br>Autorizada                             | Peso (kg)<br>0,300<br>89,000<br>89,000<br>0,000                     | Detalhes       | Pendencia      |
|                   | RODOV<br>Registrar<br>Docu<br>260<br>410<br>410<br>410<br>410                                                   | IARIO           r Passagem           mentos Eletronicos           NFE           90133009911005440550140000           90143999424000629550020000           90143999424000629550020000           90143999424000629550020000           90143999424000629550020000                                                                          | Informe um posto f<br>1004640070643383<br>1174090000174097<br>1174100000174101<br>1174110000174117<br>1177430000177434                     | VI Total<br>R\$ 198,240<br>R\$ 1.594,160<br>R\$ 2.729,750<br>R\$ 311,950<br>R\$ 2.825,560                  | Passsagens<br>AM,AM,<br>AM,<br>AM,<br>AM,<br>AM,<br>AM,    | Situacao<br>Autorizada<br>Autorizada<br>Autorizada<br>Autorizada<br>Autorizada               | Peso (kg)<br>0,300<br>89,000<br>89,000<br>0,000<br>61,000           | Detaihes       | Pendencia      |
|                   | RODOV<br>Registrat<br>DAI<br>260<br>410<br>410<br>410<br>410                                                    | IARIO           r Passagem           mentos Eletronicos           NFE           90133009911005440550140000           9014399942400062955002000           90143999424000629550020000           90143999424000629550020000           90143999424000629550020000           90143999424000629550020000           90143999424000629550020000 | Informe um posto f<br>1004640070643383<br>1174090000174097<br>1174100000174101<br>1174110000174117<br>1177430000177434<br>1178720000178721 | VI Total<br>R\$ 196,240<br>R\$ 1.594,160<br>R\$ 2.729,750<br>R\$ 311,950<br>R\$ 2.825,560<br>R\$ 6.893,840 | Passsagens<br>AM,AM,<br>AM,<br>AM,<br>AM,<br>AM,<br>AM,AM, | Situacao<br>Autorizada<br>Autorizada<br>Autorizada<br>Autorizada<br>Autorizada<br>Autorizada | Peso (kg)<br>0,300<br>89,000<br>89,000<br>0,000<br>61,000<br>54,000 | Detaihes       | Pendencia      |

Além das chaves de acesso das NF-e, o sistema informa o valor de cada nota, o peso (se declarado na NF-e), histórico de passagens e a situação da nota no Ambiente Nacional. As colunas são ordenáveis a critério do usuário.

Pode ser feita consulta ao conteúdo de cada NF-e, clicando-se na coluna "Detalhes".

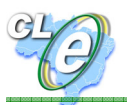

## Selecione o Posto Fiscal:

| )pções do Sistema  | ~ | Apresent  | ação do Projeto C | apa de Lote Recep       | cao de Cl           | Le 🛞           |            |          |
|--------------------|---|-----------|-------------------|-------------------------|---------------------|----------------|------------|----------|
| Capa de Lote       | - |           |                   |                         |                     |                |            | Lo       |
| \Xi Recepcao de CL | е | Recepçã   | o de Capa de Lo   | te                      |                     |                |            |          |
|                    | e | Chave:    | 2008000000        | 0052                    |                     | Consultar      |            |          |
|                    |   | Capa de   | Lote: 20080000    | 000052                  |                     |                |            |          |
|                    |   | CNPJ:     |                   | Data de Emissão:        | Placa:              |                |            |          |
|                    |   | 043123    | 77000137          | 06/11/2008              | jwg66               | 66             |            |          |
|                    |   | Modelide  |                   | Posto Fiscal:           | Sentido             | ):             |            |          |
|                    |   | RO        |                   | <b>I</b>                | Inform              | ie o sentido 💌 |            |          |
|                    |   |           |                   | PF Fluvial de Humaita   |                     |                |            |          |
|                    |   | Registrar | Passagem          | PF Fluvial de Parintins |                     |                |            |          |
|                    |   | Docu      | mentos Eletroni   | PF BR-174/AM-010        |                     |                |            |          |
|                    |   | DAN       | VFE               | PF Chibatao             |                     | Passsagens     | Situacao   | Detalhes |
|                    |   | 260       | 901330099110054   |                         | 3383                | AM, PA, GO     | Autorizada |          |
|                    |   | 410       | 901439994240006   | PF Ibepar               | 4097                | AM, PA, GO     | Autorizada | :::      |
|                    |   | 410       | 901439994240006   | PF Alianca              | 4101                | AM, PA, GO     | Autorizada |          |
|                    |   | 410       | 901439994240006   | s Aeroporto Manaus / Fl | D <mark>4117</mark> | AM, PA, GO     | Autorizada |          |
|                    |   | 410       | 901439994240006   | PF SANAVE               | 7434                | AM, PA, GO     | Autorizada |          |
|                    |   | 410       | 901439994240006   | Posto Fiscal Carinhoso  | 8721                | AM, PA, GO     | Autorizada |          |
|                    |   | 530       | 901207300990074   | 405500100008147807377   | 00156               | AM, PA, GO     | Autorizada |          |

Selecione o sentido da carga em seu Estado: Entrada, Saída ou Indeterminado (trânsito interno).

| Capa de Lote        |     |                                                                                                    |                          |                    |            | Log      |
|---------------------|-----|----------------------------------------------------------------------------------------------------|--------------------------|--------------------|------------|----------|
| \Xi Recepcao de CLe |     | Recepção de Capa d                                                                                                    | e Lote                   |                    |            |          |
| E Consultas de CLe  |     | Chave: 2008000                                                                                                    | 0000052                  | Consultar          |            |          |
|                     |     | Capa de Lote: 20080                                                                                                    | 000000052                |                    |            |          |
|                     | - 1 | CNPJ:                                                                                                    | Data de Emissão:         | Placa:             |            |          |
|                     | - 1 | 04312377000137                                                                                                    | 06/11/2008               | jwg6666            |            |          |
|                     | - 1 | Modalidade:                                                                                                    | Posto Eiscal             | Sentido:           |            |          |
|                     | - 1 | RODOVIARIO                                                                                                    | PF                       | × I v              |            |          |
|                     |     | Registrar Passagem                                                                                                    |                          | Entrada            |            |          |
|                     | - 1 | Documentos Ele                                                                                                    | tronicos                 | Saida              |            |          |
|                     | - 1 | DANEE                                                                                                    |                          | Passsagens         | Situacao   | Detalhes |
|                     | - 1 | 26090133009911                                                                                                    | 00544055014000000464007  | 0643383 AM. PA. GO | Autorizada |          |
|                     | - 1 | 41090143999424                                                                                                    | 400062955002000017409000 | 0174097 AM, PA, GO | Autorizada |          |
|                     | - 1 | 41090143999424                                                                                                    | 100062955002000017410000 | 0174101 AM, PA, GO | Autorizada |          |
|                     | - 1 | 41090143999424                                                                                                    | 100062955002000017411000 | 0174117 AM, PA, GO | Autorizada |          |
|                     |     | 41090143999424                                                                                                    | 400062955002000017743000 | 0177434 AM, PA, GO | Autorizada |          |
|                     | - 1 | 41090143999424                                                                                                    | 400062955002000017872000 | 0178721 AM, PA, GO | Autorizada |          |
|                     |     | And a second second sec |                          |                    |            |          |

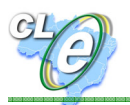

Clique no primeiro botão da coluna "DANFE" para selecionar todas as NF-e cujo registro de passagem será efetuado no SCIMT.

|              |    |                                                                                                    |                                                                                                    |                                                                                                    |                                                                                                    |                                                               |                                                                                              |                                                                                |          | Lo                                                                                                    |
|--------------|----|----------------------------------------------------------------------------------------------------|----------------------------------------------------------------------------------------------------|----------------------------------------------------------------------------------------------------|----------------------------------------------------------------------------------------------------|---------------------------------------------------------------|----------------------------------------------------------------------------------------------|--------------------------------------------------------------------------------|----------|----------------------------------------------------------------------------------------------------|
| Capa de Lote | +  | concão d                                                                                                    | e Cana de Lote                                                                                                    |                                                                                                    |                                                                                                    |                                                               |                                                                                              |                                                                                |          |                                                                                                    |
| Ionsultas    | +  | cepçao a                                                                                                    | - capa de coce                                                                                                    |                                                                                                    |                                                                                                    |                                                               |                                                                                              |                                                                                |          |                                                                                                    |
|              | Cł | have:                                                                                                    | 20080000000052                                                                                                    |                                                                                                    |                                                                                                    |                                                               | Consultar                                                                                    | ·                                                                              |          |                                                                                                    |
|              | Ci | apa de Lol                                                                                                    | :e: 20080000000052                                                                                                    |                                                                                                    |                                                                                                    |                                                               |                                                                                              |                                                                                |          |                                                                                                    |
|              | C  | NPJ:                                                                                                    |                                                                                                    | Data de Emissão:                                                                                                    |                                                                                                    | Placa:                                                        |                                                                                              |                                                                                |          |                                                                                                    |
|              | C  | 43123770                                                                                                    | )00137                                                                                                    | 06/11/2008                                                                                                    |                                                                                                    | jwg6666                                                       |                                                                                              |                                                                                |          |                                                                                                    |
|              | м  | odalidade:                                                                                                    |                                                                                                    | Posto Fiscal:                                                                                                    |                                                                                                    | Sentido:                                                      |                                                                                              |                                                                                |          |                                                                                                    |
|              | B  | ODOVIAR                                                                                                    | ю                                                                                                    | PF RONAV                                                                                                    | ~                                                                                                    | Entrada                                                       |                                                                                              | ~                                                                              |          |                                                                                                    |
|              | R  | egistrar Pas<br>Docume                                                                                                    | ssagem<br>ntos Eletronicos                                                                                                    |                                                                                                    |                                                                                                    |                                                               |                                                                                              |                                                                                |          |                                                                                                    |
|              |    | egistrar Pa<br>Docume                                                                                                    | ssagem<br>ntos Eletronicos                                                                                                    |                                                                                                    | VI Total                                                                                                    | Passsagens                                                    | Situacao                                                                                     | Peso (ka)                                                                      | Detalhes | Pendencia                                                                                                |
|              | R  | egistrar Pa<br>Docume<br>7 DANFE<br>7 410901                                                                                             | ssagem<br>ntos Eletronicos<br>43999424000629550020                                                                                                    | 000174110000174117                                                                                                    | VI Total<br>R\$ 311,950                                                                                                  | Passsagens<br>AM,                                             | Situacao<br>Autorizada                                                                       | Peso (kg) 🔺<br>0,000                                                           | Detalhes | Pendencia                                                                                                |
|              |    | egistrar Pa<br><b>Docume</b><br>7 DANFE<br>7 410901<br>7 260901                                                                          | ssagem<br>ntos Eletronicos<br>43999424000629550020<br>33009911005440550140                                                                                                 | 000174110000174117                                                                                                    | VI Total<br>R\$ 311,950<br>R\$ 198,240                                                                                   | Passsagens<br>AM,<br>AM,AM,                                   | Situacao<br>Autorizada<br>Autorizada                                                         | Peso (kg) 🔺<br>0,000<br>0,300                                                  | Detalhes | Pendencia                                                                                                |
|              |    | egistrar Pa<br><b>Docume</b><br>7 DANFE<br>7 410901<br>7 260901<br>7 530901                                                              | ssagem<br>ntos Eletronicos<br>43999424000629550020<br>33009911005440550140<br>20730099007440550010                                                                         | 000174110000174117<br>000004640070643383<br>000814780737700156                                                                                          | VI Total<br>R\$ 311,950<br>R\$ 198,240<br>R\$ 56,610                                                                     | Passsagens<br>AM,<br>AM,AM,                                   | Situacao<br>Autorizada<br>Autorizada<br>Autorizada                                           | Peso (kg) ▲<br>0,000<br>0,300<br>3,510                                         | Detalhes | Pendencia                                                                                                |
|              |    | egistrar Pa<br><b>Docume</b><br>2 DANFE<br>2 410901<br>2 530901<br>2 410901                                                              | ssagem<br>ntos Eletronicos<br>43999424000629550020<br>33009911005440550140<br>20730099007440550010<br>43999424000629550020                                                 | 000174110000174117<br>000004640070643383<br>000814780737700156<br>000178720000178721                                                                    | VI Totai<br>R\$ 311,950<br>R\$ 198,240<br>R\$ 58,610<br>R\$ 6,833,840                                                    | Passagens<br>AM,<br>AM,AM,<br>AM,AM,AM,                       | Situacao<br>Autorizada<br>Autorizada<br>Autorizada<br>Autorizada                             | Peso (kg) ▲<br>0,000<br>0,300<br>3,510<br>54,000                               | Detalhes | Pendencia                                                                                                |
|              |    | egistrar Pa<br><b>Docume</b><br>DANFE<br>410901<br>260901<br>3530901<br>410901<br>410901                                                 | ssagem<br>ntos Eletronicos<br>43999424000629550020<br>33009911005440550140<br>20730099007440550010<br>43999424000629550020<br>43999424000629550020                         | 000174110000174117<br>000004640070643383<br>000814780737700156<br>000178720000178721<br>000177430000177434                                              | VI Total<br>R\$ 311,950<br>R\$ 198,240<br>R\$ 56,610<br>R\$ 6,893,840<br>R\$ 2,825,560                                   | Passsagens<br>AM,<br>AM,AM,<br>AM,AM,AM,<br>AM,AM,            | Situacao<br>Autorizada<br>Autorizada<br>Autorizada<br>Autorizada<br>Autorizada               | Peso (kg) ▲<br>0,000<br>0,300<br>3,510<br>54,000<br>61,000                     | Detalhes | Pendencia                                                                                                |
|              |    | egistrar Pa<br><b>Docume</b><br>DANFE<br>2 410901<br>2 530901<br>2 410901<br>2 410901<br>2 410901                                        | ssagem<br>ntos Eletronicos<br>43999424000629550020<br>33009911005440550140<br>20730099007440550010<br>43999424000629550020<br>43999424000629550020                         | 000174110000174117<br>000004640070643383<br>000814780737700156<br>000178720000178721<br>000177430000177434<br>000174090000174097                        | VI Total<br>R\$ 311,950<br>R\$ 198,240<br>R\$ 56,610<br>R\$ 6,893,840<br>R\$ 2,825,560<br>R\$ 1,594,160                  | Passsagens<br>AM,<br>AM,AM,<br>AM,AM,<br>AM,AM,<br>AM,        | Situacao<br>Autorizada<br>Autorizada<br>Autorizada<br>Autorizada<br>Autorizada<br>Autorizada | Peso (kg) ▲<br>0,000<br>0,300<br>3,510<br>54,000<br>61,000<br>89,000           | Detaihes | Pendencia<br>4<br>4<br>4<br>4<br>4<br>4<br>4<br>4<br>4<br>4<br>4<br>4<br>4<br>4<br>4<br>4                |
|              |    | egistrar Pa<br>Docume<br>DANFE<br>A10901<br>2 260901<br>2 530901<br>2 410901<br>2 410901<br>2 410901<br>2 410901<br>2 410901<br>2 410901 | ssagem<br>ntos Eletronicos<br>43999424000629550020<br>33009911005440550140<br>20730099007440550010<br>43999424000629550020<br>43999424000629550020<br>43999424000629550020 | 000174110000174117<br>000004640070643383<br>000814780737700156<br>000178720000178721<br>0001774300000177434<br>000174090000174097<br>000174100000174101 | VI Total<br>R\$ 311,950<br>R\$ 198,240<br>R\$ 56,610<br>R\$ 6.893,840<br>R\$ 2.825,560<br>R\$ 1.594,160<br>R\$ 2.729,750 | Passsagens<br>AM,<br>AM,AM,<br>AM,AM,<br>AM,AM,<br>AM,<br>AM, | Situacao<br>Autorizada<br>Autorizada<br>Autorizada<br>Autorizada<br>Autorizada<br>Autorizada | Peso (kg) ▲<br>0,000<br>0,300<br>3,510<br>54,000<br>61,000<br>89,000<br>89,000 |          | Pendencia<br>4<br>4<br>4<br>4<br>4<br>4<br>4<br>4<br>4<br>4<br>4<br>4<br>4<br>4<br>4<br>4<br>4<br>4<br>4 |

Clique no botão "**Registrar Passagem**" para finalizar o procedimento e liberar a unidade de carga.

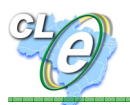

## Registrando irregularidade de DANFEs com a CL-e

Marque o DANFE irregular, clicando no ícone da coluna "Pendência":

| 1 | DANFE                                        | VI Total      | Passsagens | Situacao   | Peso (ka) 🔺 | Detalbr | Pendencia | 1 |
|---|----------------------------------------------|---------------|------------|------------|-------------|---------|-----------|---|
| 1 | 41090143999424000629550020000174110000174117 | R\$ 311,950   | AM,        | Autorizada |             |         | × 1       |   |
|   | 26090133009911005440550140000004640070643383 | R\$ 198,240   | AM,AM,     | Autorizada | 0,300       |         | 1         |   |
|   | 53090120730099007440550010000814780737700156 | R\$ 56,610    |            | Autorizada | 3,510       |         | 1         |   |
|   | 41090143999424000629550020000178720000178721 | R\$ 6.893,840 | AM,AM,AM,  | Autorizada | 54,000      |         | 1         |   |
|   | 41090143999424000629550020000177430000177434 | R\$ 2.825,560 | AM,AM,     | Autorizada | 61,000      |         | 1         |   |
|   | 41090143999424000629550020000174090000174097 | R\$ 1.594,160 | AM,        | Autorizada | 89,000      |         | 1         |   |
|   | 41090143999424000629550020000174100000174101 | R\$ 2.729,750 | AM,        | Autorizada | 89,000      |         | 1         |   |

O sistema abrirá uma janela. Selecione o motivo da irregularidade e clique no botão "incluir":

| Pendencia para: |                                              |  |
|-----------------|----------------------------------------------|--|
| Cana de Lote:   | 20000000052                                  |  |
| capa de Lote.   | 2008000000052                                |  |
| NFe:            | 41090143999424000629550020000174110000174117 |  |
| Motivo:         | ↓                                            |  |
|                 | Apreensao da mercadoria.                     |  |
|                 | DANFE ou mercadoria n ⊡o encontrada.         |  |
|                 |                                              |  |

O DANFE ficará marcado como pendente e não poderá receber registro de passagem nos próximos postos fiscais:

| 1 | DANFE                                        | ∨l Total      | Passsagens | Situacao   | Peso (kg) 🔺 | Detalhe | Pendencia                                                                                                    |
|---|----------------------------------------------|---------------|------------|------------|-------------|---------|----------------------------------------------------------------------------------------------------|
| 1 | 41090143999424000629550020000174110000174117 | R\$ 311,950   | AM,        | Autorizada |             |         | 0                                                                                                    |
|   | 26090133009911005440550140000004640070643383 | R\$ 198,240   | AM,AM,     | Autorizada | 0,300       |         | <ul> <li>Image: A start of the start of the start of</li></ul> |
|   | 53090120730099007440550010000814780737700156 | R\$ 56,610    |            | Autorizada | 3,510       | 100     | 1                                                                                                    |
|   | 41090143999424000629550020000178720000178721 | R\$ 6.893,840 | AM,AM,AM,  | Autorizada | 54,000      | 100     | 1                                                                                                    |
|   | 41090143999424000629550020000177430000177434 | R\$ 2.825,560 | AM,AM,     | Autorizada | 61,000      | 100     | 1                                                                                                    |
|   | 41090143999424000629550020000174090000174097 | R\$ 1.594,160 | AM,        | Autorizada | 89,000      | :::     | 1                                                                                                    |
|   | 41090143999424000629550020000174100000174101 | R\$ 2.729,750 | AM,        | Autorizada | 89,000      | :::     | 1                                                                                                    |

Se um DANFE for marcado por engano, basta clicar novamente no ícone da coluna "Pendência". A janela de pendência abrirá. Clique no botão "Remover".

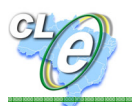

## Tela de Consulta de Capa de Lote

Informe o período de emissão e a Placa da unidade de carga. Clique no botão "Consultar". O sistema listará todas as CL-e emitidas para esta unidade e suas situações.

| Opções do Sistema                                       | «   | Apresentação do                                              | Projeto Capa de Lote | Recepcao de O | CLe 🙁 Capas de Lo | te 🕱      | Logoff |  |
|---------------------------------------------------------|-----|--------------------------------------------------------------|----------------------|---------------|-------------------|-----------|--------|--|
| Capa de Lote<br>Consultas<br>E Capas de Lote<br>Passage | + - | <b>Consulta de CLe</b><br>Dt inicial:<br>Placa/Ident.:       | 01/11/2008           | Dt final:     | 13/04/2009        |           |        |  |
|                                                         | ~/  | Consultar<br>CLe<br>Cl e Identificação Transportador Stuação |                      |               |                   |           |        |  |
|                                                         |     | 2008000000005                                                | 2                    | jwg6666       | 04312377000137    | EM ABERTO |        |  |
|                                                         |     | <                                                            |                      |               |                   |           | >      |  |

Ao clicar na CL-e desejada, será aberta a Tela de Recepção da CL-e

| Opções do Sistema | ~                        | Apresentação do Projet                              | o Capa de Lote Rece      | epcao de CL | e 🗷        |            |          |  |  |  |  |  |  |
|-------------------|--------------------------|-----------------------------------------------------|--------------------------|-------------|------------|------------|----------|--|--|--|--|--|--|
| Capa de Lote      | Ξ                        |                                                     |                          |             |            |            | Logof    |  |  |  |  |  |  |
| Recepcao de CLe   | Recepção de Capa de Lote |                                                     |                          |             |            |            |          |  |  |  |  |  |  |
|                   |                          | Chave: 20080000                                     |                          |             |            |            |          |  |  |  |  |  |  |
|                   | - 1                      | Capa de Lote: 2008000000052                         |                          |             |            |            |          |  |  |  |  |  |  |
|                   | - 1                      | CNPJ:                                               | Data de Emissão:         | Placa:      |            |            |          |  |  |  |  |  |  |
|                   | - 1                      | 04312377000137                                      | 06/11/2008               | jwg6666     |            |            |          |  |  |  |  |  |  |
|                   | - 1                      | Modalidade: Posto Fiscal: Sen                       |                          |             |            |            |          |  |  |  |  |  |  |
|                   | - 1                      | RODOVIARIO Informe um posto f 🗸 Informe o sentido 🗸 |                          |             |            |            |          |  |  |  |  |  |  |
|                   | - 1                      | Registrar Passagem                                  |                          |             |            |            |          |  |  |  |  |  |  |
|                   |                          | Documentos Eletronicos                              |                          |             |            |            |          |  |  |  |  |  |  |
|                   |                          | DANFE                                               |                          |             | Passsagens | Situacao   | Detalhes |  |  |  |  |  |  |
|                   | - 1                      | 260901330099110                                     | 105440550140000004640071 | 0643383     | AM, PA, GO | Autorizada |          |  |  |  |  |  |  |
|                   | - 1                      | 410901439994240                                     | 0062955002000017409000   | 0174097     | AM, PA, GO | Autorizada |          |  |  |  |  |  |  |
|                   | - 1                      | 410901439994240                                     | 0062955002000017410000   | 0174101     | AM, PA, GO | Autorizada |          |  |  |  |  |  |  |
|                   | - 1                      | 410901439994240                                     | 0062955002000017411000   | 0174117     | AM, PA, GO | Autorizada |          |  |  |  |  |  |  |
|                   | - 1                      | 410901439994240                                     | 0062955002000017743000   | 0177434     | AM, PA, GO | Autorizada |          |  |  |  |  |  |  |
|                   | - 1                      | 410901439994240                                     | 0062955002000017872000   | 0178721     | AM, PA, GO | Autorizada |          |  |  |  |  |  |  |
|                   | _                        | 53090120730099007440550010000814780737700156        |                          |             | AM, PA, GO | Autorizada |          |  |  |  |  |  |  |

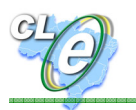

## **5. PERGUNTAS FREQUENTES**

#### A CL-e substitui o Manifesto de Carga?

Não. O Manifesto de Carga é um documento fiscal, que já possui regulação na legislação vigente. A CL-e, em seu primeiro momento, é um documento auxiliar, de caráter extra-fiscal e não dispensa o transportador de nenhuma obrigação acessória.

#### A CL-e é obrigatória?

Não. Sua adoção é voluntária pelos transportadores, baseada no ganho de logística inerente. Como forma de estimular a adesão, as cargas acompanhadas por CL-e poderão receber prioridade no atendimento e liberação nos Postos Fiscais.

#### O que fazer se for constatada omissão de algum DANFE na CL-e?

Este DANFE deverá ser registrado de forma individual no SCIMT, implicando em perda na prioridade do atendimento e consequente atraso na liberação da carga. Por ser um documento auxiliar de utilização voluntária, a legislação ainda não prevê sanção específica para o transportador, neste caso.

#### O que fazer em caso de ausência ou falha de leitor óptico no Posto Fiscal?

Basta digitar o número identificador da CL-e.

# Se o transportador tiver extraviado ou danificado a impressão da CL-e, como se deve proceder no momento do registro no posto fiscal?

A CL-e poderá ser recuperada por meio da função "Consultar CL-e", bastando a digitação do período de emissão e da placa da unidade de carga.

#### O emitente pode alterar a CL-e depois de sua emissão?

Sim, o emitente poderá retificar qualquer informação da CL-e até o momento da primeira leitura no Posto Fiscal. Depois da leitura o sistema marcará a CL-e como somente leitura, impedindo sua retificação.

## O que fazer em caso de indisponibilidade do sistema de recepção da CL-e?

Deve-se comunicar a ocorrência ao gestor estadual do SCIMT ou do Portal Fiscal. Neste caso o registro de passagem deverá ser feito de forma individual no SCIMT.

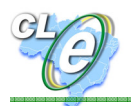

## ΑΡΟΙΟ Ε CONTATO

#### E-mail:

cle@sefaz.am.gov.br

## Apoio de informática:

Depto. de Tecnologia da Informação - DETIN / SEFAZ-AM

(92) 2121-1908

### Apoio de gestão:

Centro de Estudos Econômico-Tributários - CEET / SEFAZ-AM

(92) 2121-1882

Quaisquer ocorrências nos Postos Fiscais deverão ser comunicadas primeiramente ao gestor estadual do SCIMT ou do Portal Fiscal.